## Отримання ЕЦП через АЦСК ПАТ КОМЕРЦІЙНИЙ БАНК «ПРИВАТБАНК»

1. Для отримання ЕЦП через АЦСК ПАТ КБ «Приватбанк» необхідно бути клієнтом цього банку та мати пластикові карти.

2. Також необхідно бути зареєстрованим у інтернет-банкінгу «Приват24», покрокову реєстрацію до інтернет-банкінгу «Приват24» можна переглянути за посиланням https://www.youtube.com/watch?v=-ZxK3Dw6G8c.

3. За посиланням <u>https://www.privat24.ua/</u> або набравши назву privat24.ua, переходимо до сайту «Приват24».

4. Наступним кроком проходимо авторизацію, вводимо номер мобільного телефону, вказаного під час реєстрації, вводимо пароль, вказаний при реєстрації.

| Принат 24 Ваш живий Інтернет-банк                                                                                                    | and in the latent states (see the second states)                                                                                    |
|----------------------------------------------------------------------------------------------------|----------------------------------------------------------------------------------------------------|
| проходнико завторизацию, аворимо номер мобільного талефону, ак<br>вника за артивни та саумали<br>токтов, дит транова маля за Маля одговна Талек рацина.                                                                                                    | азанного під час ресстрації, вводнико пароли<br>Для екцау, ресстрації обо<br>відновлення акаунту Приват24<br>вякдіть новир тилифону |
| Berrian, Balance comparings y Talapament Loty                                                                                                    | +38 (095)                                                                                                    |
| Регуптирата соотденаться соотденного разумов вода, так та вод. Коллуги                                                                                                    |                                                                                                    |
| Test provide a standard card and an and a standard cards and a standard card and a standard card and and a standard card and and and a standard ca   |                                                                                                    |
| Managarity<br>Decision approximation to adapte at the company of the company of the |                                                                                                    |
|                                                                                                    | Of the state while the state gave                                                                                                   |

5. Проходимо підтвердження через СМС-повідомлення або автоматичний дзвінок банку на вказаний при реєстрації мобільний телефон.

| Прилат 24 Ваш живий Інтернет-банк                                                                                 | and the second second s |
|----------------------------------------------------------------------------------------------------|----------------------------------------------------------------------------------------------------|
| Проходнию підтвердження через СМС-повідомленн                                                                     | e a6o                                                                                                    |
| антоматичного органите бодот, на вназания при росстр<br>Контрон уго троизите сили за былее нартомпо былее рацение | рації мобільний телефон<br>Папишени на завіску                                                                                                    |
| Hannaneess walkhadere<br>Harrison Modaye brendson y tab spinisk colly                                             | + ===                                                                                                    |
| Perysper competent states                                                                                         | Bastonial (Aponarificant                                                                                                    |
| Перевали по всемону сигтем<br>на одгата VSA Балангски, зананглана, на ракуна с дану                               |                                                                                                    |
| 96 дивосите<br>Достоналное водражите за кондинал за становне те годираците наколе                                 |                                                                                                    |
| Hosseyn TipsmartLevey                                                                                             | _                                                                                                    |
|                                                                                                    |                                                                                                    |
| A A                                                                                                    | Name of Distance and Laboratory Laboratory 20                                                                                                    |
|                                                                                                    | >                                                                                                    |
| and the second second                                                                                             |                                                                                                    |
| and the second second                                                                                             |                                                                                                    |

6. Натискаємо на закладку в меню «Все услуги».

| 57     | E Monferta E Responses # M    | anness 🖶 Decement 🕸 😳 😳 🔯 🕅                                            | (D) |
|--------|-------------------------------|------------------------------------------------------------------------|-----|
| p00; 2 | 111112163 (BHD DESITOR PR) 14 | 120/19-14080                                                           |     |
|        |                               |                                                                        |     |
| Ланс   |                               |                                                                        |     |
|        |                               |                                                                        |     |
| H      | NTTH                          | • Перевод между Вамини счетами                                         |     |
|        | 3490.0020                     | • Перевод на карту ЛанватБанка                                         |     |
| -      | Lands marrie                  | Most anazonie                                                          |     |
| -      | MATCHE IA                     | <ul> <li>другие олатехи</li> </ul>                                     |     |
| *      | платежи                       | Ha sapry Vise / MasterCard Instorto Sama single<br>a Volt 7 - contract |     |
| 4      | ICIN0/HADIA                   | + HIRBOR                                                               |     |
|        | устиги связи                  | • Apann                                                                |     |
|        | new port                      | = Tpeconaver                                                           |     |
| "      | nerensen.                     | • Countrie                                                             |     |
| *      | dencantin                     | * Apsau                                                                |     |
| Rt     | ылеты                         | + fio autinos                                                          |     |
|        | BICHEC                        | • flaterta                                                             |     |
| -      |                               | · OSmen                                                                |     |
| 0      | SAW OTBOPMTERSHOCTS           | " ADURA                                                                |     |
| 0      | CTRACOBER                     | Opmonetts ever a sage Visa. MasterGant                                 |     |
|        |                               | + Pervisione marker (Safestiaps)                                       |     |

7. Вибираємо розділ «БИЗНЕС».

| DOHE |                     |                                                                |
|------|---------------------|----------------------------------------------------------------|
| н    | итни                | • Bestimme cost                                                |
|      | 3AKA3 DODM          | Modinitusanin mannanin mannanin     Meginami     Meginami      |
| =    | MORICHETA           | Horepean-assailabeer     Terretorisen understandigen           |
| *    | IIIATERAI           | Caasars angredesar                                             |
| -    | KUMMATAADISA.       | · Kas.arz paSotaer                                             |
|      | услиги санам        |                                                                |
| >>   | точеводая           |                                                                |
| 4    | депозиты            |                                                                |
| 25   | tatternal           |                                                                |
|      | вианео              |                                                                |
| 3    | влиготворительность | У підрозділі «Электронная цифровая подпись» два пункта.        |
| ψ    | CTINCOBUL           | Перший пункт «Скачать сертификат» відповідає за генерацію ключ |
| 0    | yanine              | зробити ключ ЕЦП (завантажити інструкцію з сайту районної ради |
| δ    | weganu              |                                                                |
|      |                     |                                                                |

8. У підрозділі «Электронная цифровая подпись» два пункта. Перший пункт «Скачать сертификат» відповідає за генерацію ключа ЕЦП, другий пункт «Как это работает» надає детальну інструкцію, як зробити ключ ЕЦП.

9. Натискаємо на пункт «Скачать сертификат », який переведе до наступного вікна. У разі невстановлення криптомодулю, нам буде запропоновано завантажити його та встановити на комп'ютер.

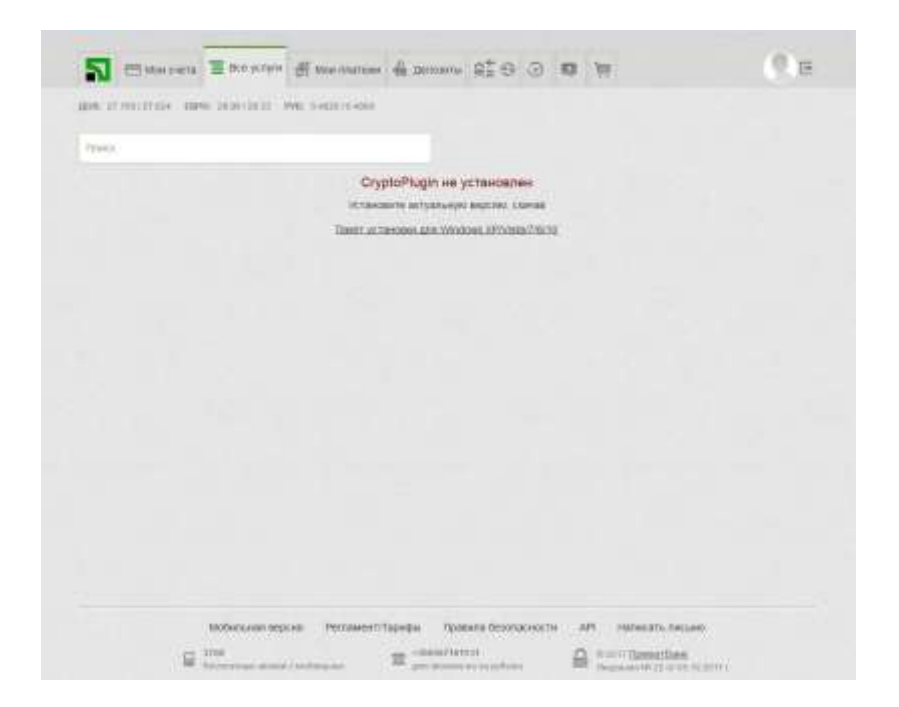

10. Натисніть «Пакет установки Windows XP/Vista/7/8/10» та виберіть «Зберегти файл».

| antaryo tepceo, con-us<br>na Window, Ministration<br>uperce - mptradagin 11.5 emin | жт<br>Пани: |
|------------------------------------------------------------------------------------|-------------|
| na Wandowa APPinala/700/10<br>aperte - stypitajagie 11.5 eres:                     | flaxor :    |
| uperter - riyptigkigir 1.1.Seen-                                                   |             |
| uperter - ryptigkgje 11.5 ere-                                                     |             |
| upeter enyptiglighe 1.1.Seree                                                      |             |
| upetre enjptigkgin 11.5em.                                                         |             |
| uperer enyptigkgiv 13.6em.                                                         |             |
| spurine - riyotophigin 1.).Seen                                                    |             |
|                                                                                    |             |
| te rooquinos majore.                                                               |             |
| Ki crystopiegie 1.1.8.ese                                                          |             |
| nonocupier Eleany File (1,3 ME)<br>all https://acsk.privathenk.co                  |             |
| Res servere companiers aren dalle?                                                 |             |
| Corperts Bala Draws                                                                |             |
|                                                                                    |             |
|                                                                                    |             |
|                                                                                    |             |
| ALC: NOT THE OWNER                                                                 |             |

11. Переходимо до папки, куди було збережено програму криптомодуль (найчастіше це папка <u>«Загрузки»</u>, або інша папка чи диск в залежності від того, що ви вибрали при завантажені).

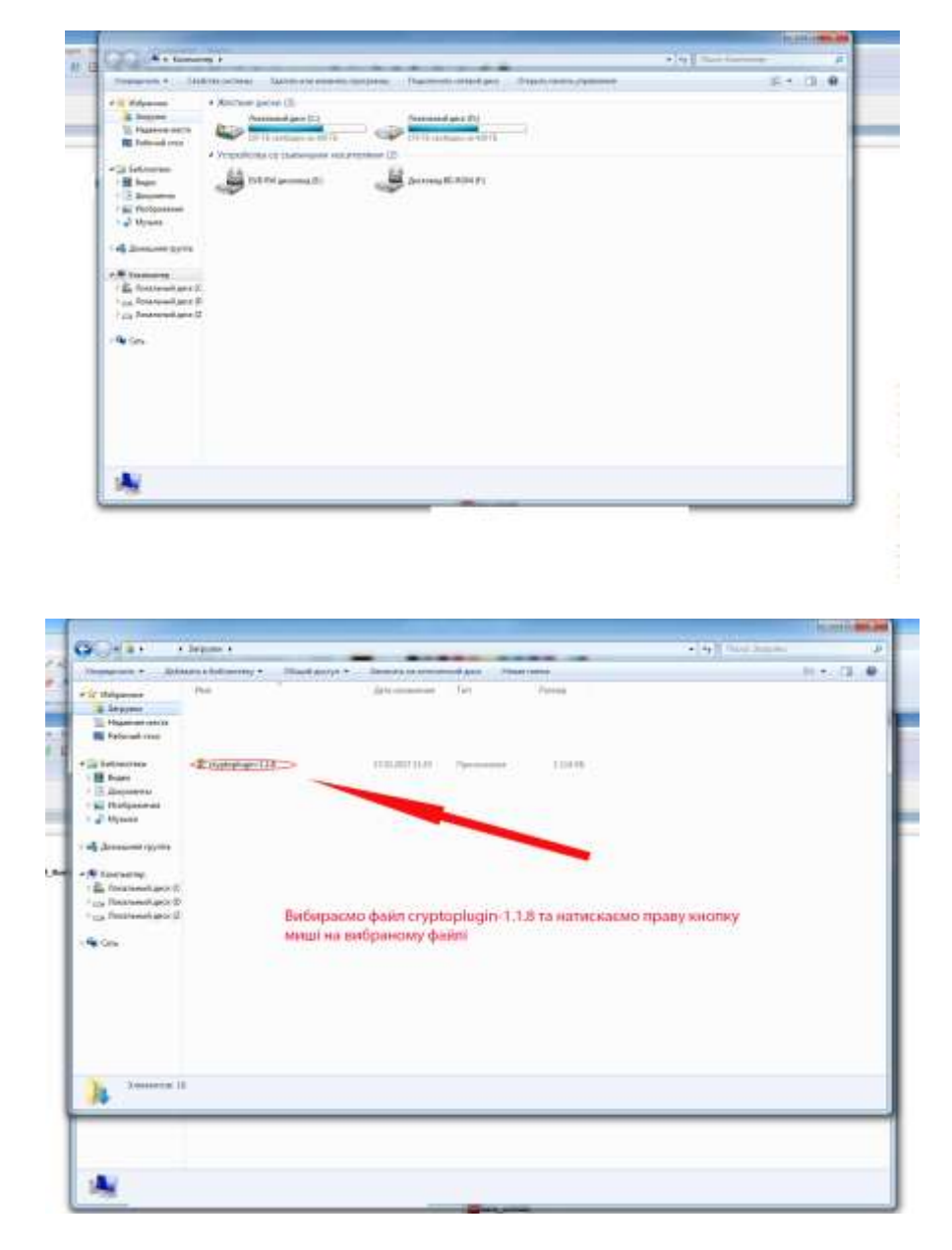

12. Вибираємо файл cryptoplugin-1.1.8 та натискаємо праву кнопку миші на вибраному файлі, у випадаючому меню вибираємо пункт «Запуск от имени администратора».

| COT # 3 A Depart of                                                                                                    |       | 1141         | 1   |
|----------------------------------------------------------------------------------------------------|-------|--------------|-----|
| termine . There is an even of the second                                                                                                    |       | P. F. (3. 0) | P   |
| Dispanse Per Engeneer for<br>Biogram<br>Dispanse<br>Dispanse<br>Dispa | Taxel |              | ł   |
| Literature E aven 1-1 (117-1                                                                                                    | 1 100 |              | н   |
| E Gages                                                                                                    | - P.0 |              |     |
| Alayarea Testad Idea at                                                                                                    |       |              |     |
| Distance in the parameter second is a second second                                                                                                    |       |              |     |
| 1 Statements / mortgage Mountage Travelant                                                                                                    |       |              |     |
| 🕻 Annen ryana 🥁 Gitt offictional-                                                                                                    |       |              |     |
| Children a land.                                                                                                    |       |              |     |
| Consump                                                                                                    |       |              |     |
| a financial and D                                                                                                    | and a |              |     |
| a harmed are 2 liquine, ty mirror ages                                                                                                    |       |              |     |
| Jetteres a sess Type"                                                                                                    | 1200  |              |     |
| Des Option i tentinget child-                                                                                                    | 2. C  |              |     |
| CAMPBER IN ADDRESS IN CAMPBELLE                                                                                                    |       |              |     |
|                                                                                                    |       |              |     |
| Designed a state                                                                                                    |       |              |     |
| Orqueents                                                                                                    | 100   |              |     |
| Barrente,                                                                                                    |       |              |     |
| Emperate                                                                                                    |       |              |     |
| Course and                                                                                                    |       |              |     |
| appophie-114 (bern Salars                                                                                                    |       |              |     |
| Constant Constant                                                                                                    |       |              |     |
| Character                                                                                                    |       |              | e . |
| and the second second se                                                                                                    |       |              |     |

13. У вікні вибираємо необхідну мову та натискаємо кнопку ОК.

| Ariganese<br>Strayene<br>Strayenese terres                                                                                    | fan -           | Distances for News                       |    |  |
|----------------------------------------------------------------------------------------------------|-----------------|------------------------------------------|----|--|
| Entracement<br>Entracement<br>Entracemente<br>Entracemente<br>Series                                                          | I roduji go 118 | ifmattal ferman                          |    |  |
| ng Armanne og ren<br>Billen norse<br>Ar Tennensel gen (E<br>Og Tennensel gen (E<br>Og Tennensel gen (E<br>Og Tennensel gen (E | У вікні вибирає | мо необхідну мову та натискаємо кнопку і | 08 |  |
|                                                                                                    |                 | Jan commo TALEITU-B                      |    |  |

14. У наступному вікні натискаємо кнопку «Установить».

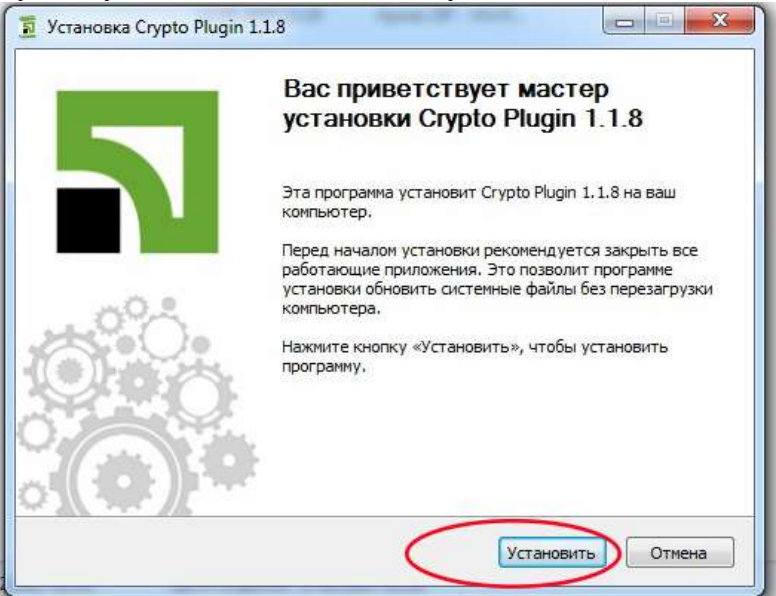

15. При завершені встановлення натискаємо кнопку «Готово».

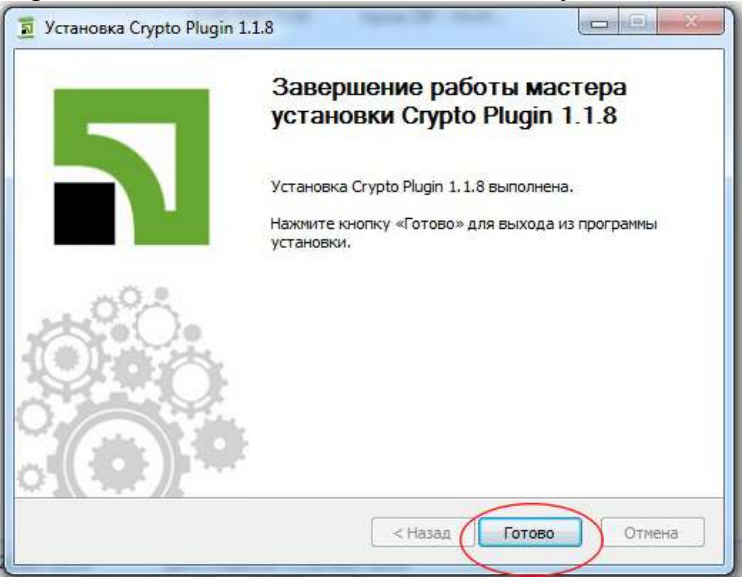

16. Переходимо на вкладку Приват24, відкриту у браузері, або при необхідності заново авторизуємося на сайті Приват24.

17. Натискаємо на закладку в меню «Все услуги».

18.Обираємо розділ «БИЗНЕС» пункт «Скачать сертификат».

19. У наступному вікні перевіряємо дані, а саме ПІБ, населений пункт, область та e-mail (редагувати можливо поля тільки e-mail), якщо всі дані вірні, натискаємо кнопку «Данные верны».

|                                                                                                    | and deced                                                                                                    |   |
|----------------------------------------------------------------------------------------------------|----------------------------------------------------------------------------------------------------|---|
| 10.0000                                                                                                    |                                                                                                    |   |
|                                                                                                    | 11 8000 Pipeler and                                                                                                    |   |
|                                                                                                    | Anter any of Annual Party                                                                                                    |   |
|                                                                                                    |                                                                                                    |   |
|                                                                                                    |                                                                                                    |   |
| вереціраємо зані,                                                                                                    | а саме ПІБ, населений пункт, область                                                                                                    |   |
| the second second | A Second second s |   |
| та e-mail (редатува                                                                                                    | ти можливо поли тільки е-тай), нкщо всі дані вірні                                                                                                    |   |
| то e-mail (редатура<br>натискаемо инопку                                                                                                    | ти можливо поли тільки е-тайр, якщо всі дані вірні<br>/ «Данние верни»                                                                                                    | - |
| та e-mail (редагува<br>натискаемо ниотку                                                                                                    | ти можниво поля тіпьки е-такії, якщо всі дині вірні<br>г «Данния верзна»                                                                                                    |   |

20. Наступне вікно пропонує вибрати директорію (папку чи диск) для збереження файлу ключа ЕЦП. Натискаємо «Выбрать».

| Parts . |                 |         |                |        |  |
|---------|-----------------|---------|----------------|--------|--|
|         | <br>на етжеедыі | - 10100 | Theorem of the | Спючей |  |
|         |                 | ~       | -              | /      |  |
|         |                 |         |                |        |  |
|         |                 |         |                |        |  |
|         |                 |         |                |        |  |
|         |                 |         |                |        |  |
|         |                 |         |                |        |  |
|         |                 |         |                |        |  |
|         |                 |         |                |        |  |
|         |                 |         |                |        |  |

21. У відкритому вікні вибираємо куди буде збережено ключ ЕЦП. Бажано використовувати зйомний usb flash disk («флешку»). Вибравши необхідний диск натискаємо кнопку ОК.

| Treets .                                                               |                                                                                                    |      |
|------------------------------------------------------------------------|----------------------------------------------------------------------------------------------------|------|
|                                                                        | Budgererstellt zur Gemein der Kannen sonn verbierer<br>Dogererstellt zur Gemein Gemeinstellen-eil<br>Missennen gere (b)<br>G. Annense gere (b)<br>G. Annense gere (b)<br>G. DD Rif gereren (b)<br>G. DD Rif gereren (b)<br>G. DD Rift gereren (b)<br>G. DD Rif gereren (b) |      |
| У відкритому вікні ви<br>Бажано використову<br>Вибравши необхідни<br>м | биракмо куди буде збережено ключ ЕЦП,<br>вати зйомний usb flash disk («флецику»).<br>й диск налискаемо кнопку СК.<br>Анния мрок РеплеенТарны Преек белгелести АР нализьти                                                                                                    | JAME |

22. Наступне вікно повідомляє ім'я файлу ключів ЕЦП та куди буде збережено цей файл та просить ввести пароль для ключа ЕЦП, довжиною не менш 8 символів.

|         | Bag white dyger service a dollar G*                                       |  |
|---------|---------------------------------------------------------------------------|--|
|         | 10 N                                                                      |  |
|         | Придунайте парала, к хранитизду ключой                                    |  |
|         | Doprogene rapons k speketingy snovel                                      |  |
|         | Минимальная длина гаропа 8 симеопов, симеопы патичского алфавита и шефри. |  |
|         | - Hinny Davier a                                                          |  |
|         |                                                                           |  |
|         |                                                                           |  |
|         |                                                                           |  |
| просить | - ввести пароль вля клича FUD, положиною не мения 8 символів              |  |
| просить | » ввести пароль для ключа ЕЦП, довжиною не менш 8 символів                |  |
| просить | » ввести пароль для ключа ЕЦП, довжиною не менш 8 символів                |  |
| просить | » ввести пароль для ключа ЕЦП, довжиною не менш 8 символів                |  |
| просить | » ввести пароль для ключа ЕЦП, довжиною не менш 8 символів                |  |
| просить | » ввести пароль для ключа ЕЦП, довжиною не менш 8 символів                |  |
| просить | » ввести пароль для ключа ЕЦП, довжиною не менш 8 символів                |  |
| просить | » ввести пароль для ключа ЕЦП, довжиною не менш 8 символів                |  |
| просить | ь ввести пароль для ключа ЕЦП, довжиною не менш 8 символів                |  |
| просить | ь ввести пароль для ключа ЕЦП, довжиною не менш 8 символів                |  |

23. У наступне вікні вводимо код, отриманий з SMS - повідомлення та ставимо відмітку про ознайомлення з умовами та правилами, при необхідності переходимо за посиланням та ознайомлюємося за умовами та правилами надання банківських послуг.

| 🛐 🚍 Mancsara 👅 Statystyre 💣 Mansara 🖨 Bernara 🛱 Bernara                                                                                                    | (?)e                                         |
|----------------------------------------------------------------------------------------------------|----------------------------------------------|
| and the second state and the second second                                                                                                    |                                              |
| Part .                                                                                                    |                                              |
| He files transplace 1800 entranspect MMS ( expanse)<br>date transportant and provide transport of the file of the file of the fi |                                              |
| вводимо код, отриманий з SMS - повідомлення та ставимо від<br>про ознайомлення з умовами та правилами, при необхідності<br>переходимо за посиланням та ознайомлюємося за умовами та<br>правилами надання банківських послуг.                                                                                                    | uimey<br>1                                   |
| Modelbase appoint Personnent/Tapippis Topelate deconacteur.te API Na<br>International appoint Personnent Personnenter Personnenter Person | facath (Nouad)<br>Daeanticean<br>Daeanticean |

24. У завершальному вікні повідомляється про обробку заявки та строк дій ключа ЕЦП.

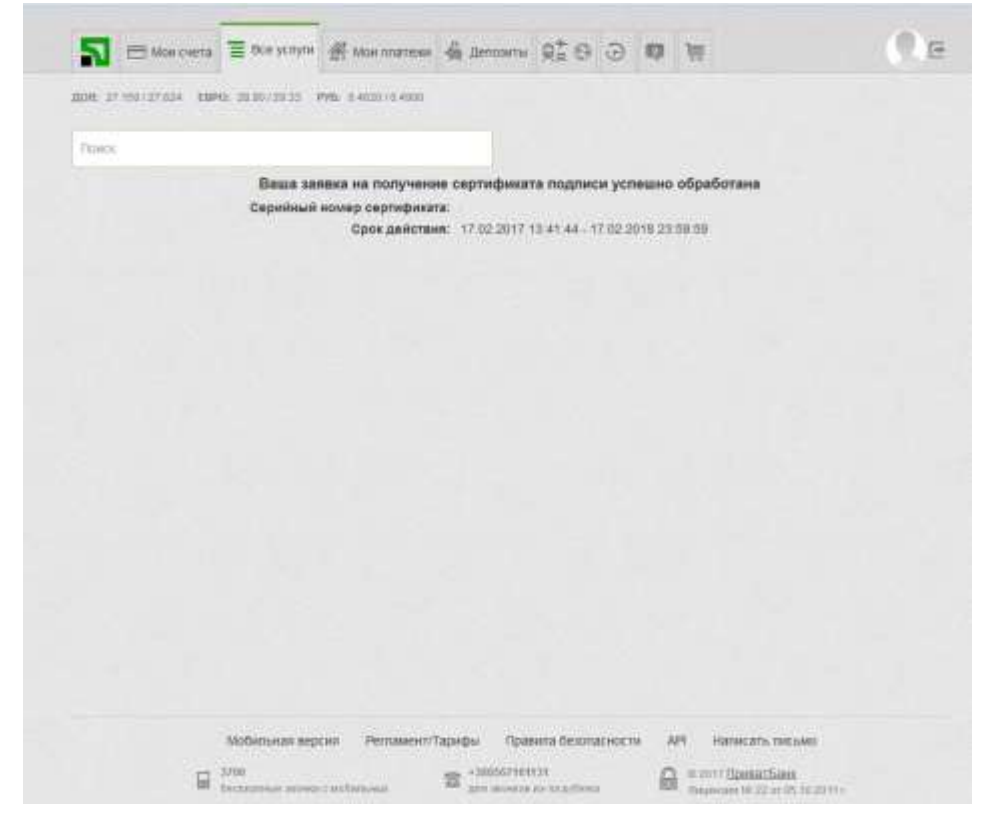

Крім того, покрокову інструкцію стосовно отримання ЕЦП в «Приват24», можно переглянути на сайті: <u>https://www.youtube.com/watch?v=p-i-VRCNrMM.</u>